## RADIUS

## **NEUE PERSON ANLEGEN**

- 1. Melde dich an und gehe in dein Admin-Konto
- 2. Wähle im Admin-Panel links die Funktion ,Personen'

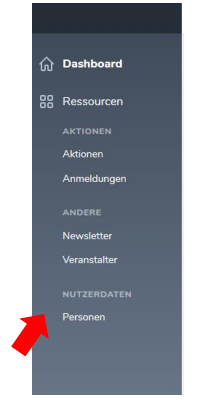

3. Gehe auf ,Create Person' und fülle die Eingabefelder aus, um ein Benutzerkonto zu erstellen.

| Personen           |                         |               |
|--------------------|-------------------------|---------------|
| Q Suchen           |                         | Create Person |
|                    |                         |               |
| □ •                |                         | Linse 🗸 🖓 🗸   |
| ID 🗘 VORNAME 🗘 NAG | CHNAME 🗘 E-MAIL 🗘 BENUT | ZERNAME       |

Benutzername und Passwort können frei gewählt und an den angelegten Teilnehmenden weitergegeben werden. Die Person kann dann bei Bedarf die Zugangsdaten im Benutzerkonto ändern.

4. Speichere die angelegte Person, indem du unten rechts auf ,Create Person' klickst.

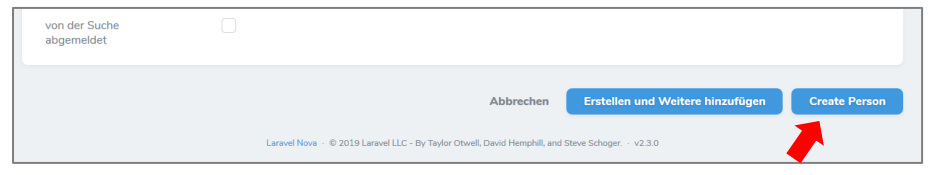

5. Du bist nun auf der Seite mit den gesamten Informationen zur angelegten Person. Gehe auf er Seite nach unten bis zum Punkt ,Anmeldungen' und klicke auf ,Create Anmeldungen'.

| Anmeldungen |                                                         |
|-------------|---------------------------------------------------------|
| Q Suchen    | Create Anmeldungen                                      |
|             | ▽~                                                      |
|             |                                                         |
|             | Keine anmeldungen entsprach den vorgegebenen Kriterien. |
|             | Create Anmeldungen                                      |
|             |                                                         |

6. Wähle bei ,Aktion' die Aktion aus, zu der die Person angemeldet werden soll (z.B. Radius 2019). Dazu musst du den Name der Aktion in das Feld schreiben, erst dann erscheint eine

## RADIUS

Auswahlliste. Wähle anschließend den Veranstalter aus, zu der die Person angemeldet werden soll. Du siehst hier nur die von dir administrierten Veranstalter. Wenn du alles ausgewählt hast schließe die Anmeldung mit ,Create Anmeldung' ab.

| Create Anmeldur | Ig                                                                                                |
|-----------------|---------------------------------------------------------------------------------------------------|
| Person          | · · ·                                                                                             |
| Aktion          | Klicke zum Auswählen                                                                              |
| Veranstalter    | Klicke zum Auswählen                                                                              |
|                 | Abbrechen Erstellen und Weitere hinzufügen Create Anmeldungen                                     |
|                 | Laravel Nova · © 2019 Laravel LLC - By Taylor Otwell, David Hemphill, and Steve Schoger. · v2.3.0 |

Bist du Admin von mehreren Veranstaltern und willst die Person zu mehreren anmelden, musst du das nacheinander machen. Gehe dazu statt auf ,Create Anmeldungen' auf ,Erstellen und weitere hinzufügen' bis du die Person zu allen gewünschten Veranstaltern angemeldet hast.